Excel

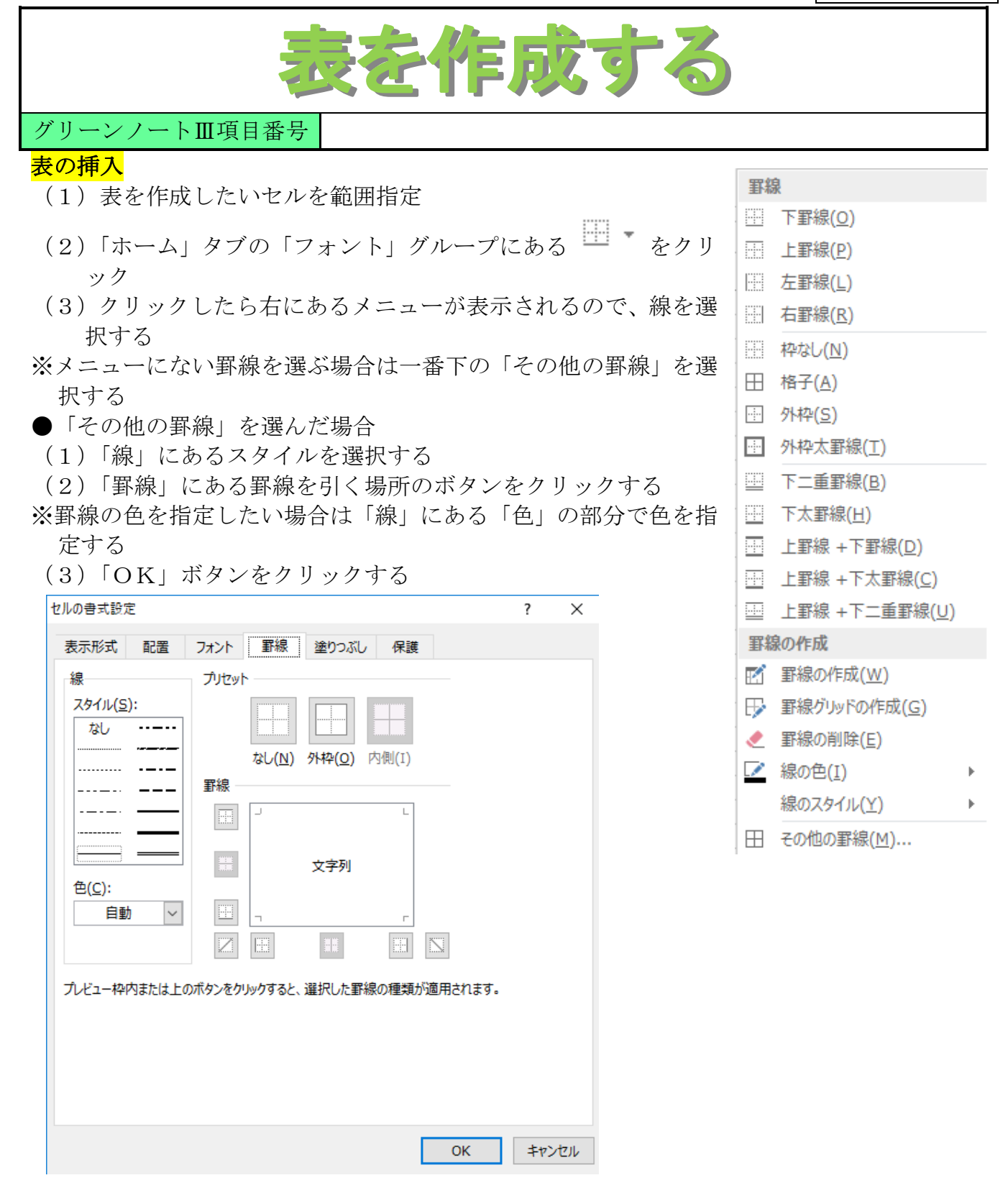